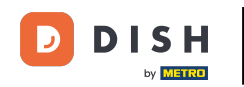

Bienvenido al panel de control de DISH Reservation. En este tutorial, te mostramos cómo activar las reservas en Facebook e Instagram.

| <b>DISH</b> RESERVATION   |                                                       |                                    |                                       | 🔎 Est123 🕤 🚽                               | •               |
|---------------------------|-------------------------------------------------------|------------------------------------|---------------------------------------|--------------------------------------------|-----------------|
| Reservations              | Have a walk-in customer? Received a reservation book! | a reservation request over phone / | email? Don't forget to add it to your | WALK-IN ADD RESERVATION                    | N               |
| 🍽 Table plan              |                                                       | Tuo 2                              |                                       |                                            |                 |
| 🎢 Menu                    |                                                       | 100, 2                             | 5 Jun - Tue, 20 Jun                   |                                            |                 |
| 🐣 Guests                  | You have no limits configured for the                 | e selected date.                   |                                       | Add a new lim                              | it              |
| Feedback                  |                                                       |                                    |                                       |                                            |                 |
| 🗠 Reports                 | All                                                   | ⊖ Completed                        | OUpcoming                             | 0 🔁 0                                      |                 |
| 🌣 Settings 👻              |                                                       |                                    |                                       |                                            |                 |
| () Hours                  |                                                       |                                    |                                       |                                            |                 |
| Reservations              |                                                       |                                    |                                       |                                            |                 |
| 🛱 Tables/Seats            |                                                       |                                    |                                       |                                            |                 |
| Reservation limits        |                                                       |                                    |                                       |                                            |                 |
| % Offers                  |                                                       |                                    |                                       |                                            |                 |
| ♠ Notifications           |                                                       | No                                 | reservations available                |                                            |                 |
| 希 Account                 |                                                       |                                    |                                       |                                            |                 |
| ${\cal O}$ Integrations   | Print                                                 |                                    |                                       |                                            | 8               |
| Too many guests in house? | Designed by Hospitality Digital GmbH. All rights r    | eserved.                           | FAQ                                   | Terms of use   Imprint   Data privacy   Po | rivacy Settings |

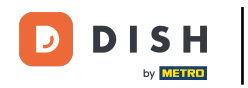

## Primero, haga clic en Reservas en el menú Configuración .

| DISH RESERVATION          |                                                            |                       |                                           | 🏓 Estlî                      | 23 🕤   🍀 🖌            |            |
|---------------------------|------------------------------------------------------------|-----------------------|-------------------------------------------|------------------------------|-----------------------|------------|
| Reservations              | Have a walk-in customer? Received a reserva reserva        | tion request over pho | one / email? Don't forget to add it to yc | our WALK-IN A                | DD RESERVATION        |            |
| 🛏 Table plan              |                                                            |                       |                                           |                              |                       |            |
| 🎢 Menu                    |                                                            | Т                     | ue, 20 Jun - Tue, 20 Jun                  |                              |                       |            |
| 📇 Guests                  | You have no limits configured for the selecte              | d date.               |                                           | •                            | Add a new limit       |            |
| 🕲 Feedback                |                                                            |                       |                                           |                              |                       |            |
| 🗠 Reports                 | • All                                                      |                       |                                           | <b>⊡</b> 0                   | <b>4</b> 0            |            |
| 🏟 Settings 👻              |                                                            |                       |                                           |                              |                       |            |
| () Hours                  |                                                            |                       |                                           |                              |                       |            |
| Reservations              |                                                            |                       |                                           |                              |                       |            |
| ♣ Tables/Seats            |                                                            |                       |                                           |                              |                       |            |
| 🛱 Reservation limits      |                                                            |                       |                                           |                              |                       |            |
| % Offers                  |                                                            |                       |                                           |                              |                       |            |
| ♀ Notifications           |                                                            |                       | No reservations available                 |                              |                       |            |
| \land Account             |                                                            |                       |                                           |                              |                       |            |
| 𝔗 Integrations            | Print                                                      |                       |                                           |                              |                       | ?          |
| Too many guests in house? | Designed by Hospitality Digital GmbH. All rights reserved. |                       |                                           | FAQ   Terms of use   Imprint | Data privacy   Privac | y Settings |

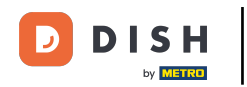

## Luego haz clic en Activar ahora en Reservar con Facebook.

| <b>DISH</b> RESERVATION                            |                                                                                | ♠● Est123 🕤 │ 췌출 ✔ 🕞                                                                                  |
|----------------------------------------------------|--------------------------------------------------------------------------------|----------------------------------------------------------------------------------------------------|
| Reservations     Table plan                        | CHANNELS Through which channels would you like to receive online reservations? | ADMINISTRATION<br>Up to what group size would you like reservations to be automatically<br>confirmed? |
| ₩ Menu<br>🏝 Guests<br>🕲 Feedback                   | Online Widget                                                                  | ENGAGEMENT<br>How many minutes/hours in advance would you like to remind your                         |
| l≝ Reports                                         |                                                                                | guests about their upcoming reservation? 2.0 hours in advance                                         |
| ① Hours<br>⑦ Reservations                          | G<br>Reserve with Google                                                       | experience?                                                                                           |
| 骨 Tables/Seats<br>着 Reservation limits<br>% Offers | CAPACITY                                                                       | COMMUNICATE WITH YOUR GUESTS IN THE ONLINE WIDGET<br>Additional information for your guests           |
| û Notifications                                    | What is the maximum group size for reservations via the reservation widget?    | they make a reservation. It will be displayed in the last step of the widget.                         |
| 𝔗 Integrations                                     | What is the minimum group size for reservations via the reservation widget?    | 6                                                                                                    |
| Too many guests in house?                          | 1 person 🔹                                                                     | COVID-19 Guest Information                                                                            |

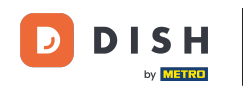

Se abrirá una nueva ventana emergente con información sobre el siguiente proceso. Para continuar, haga clic en "Activar ahora".

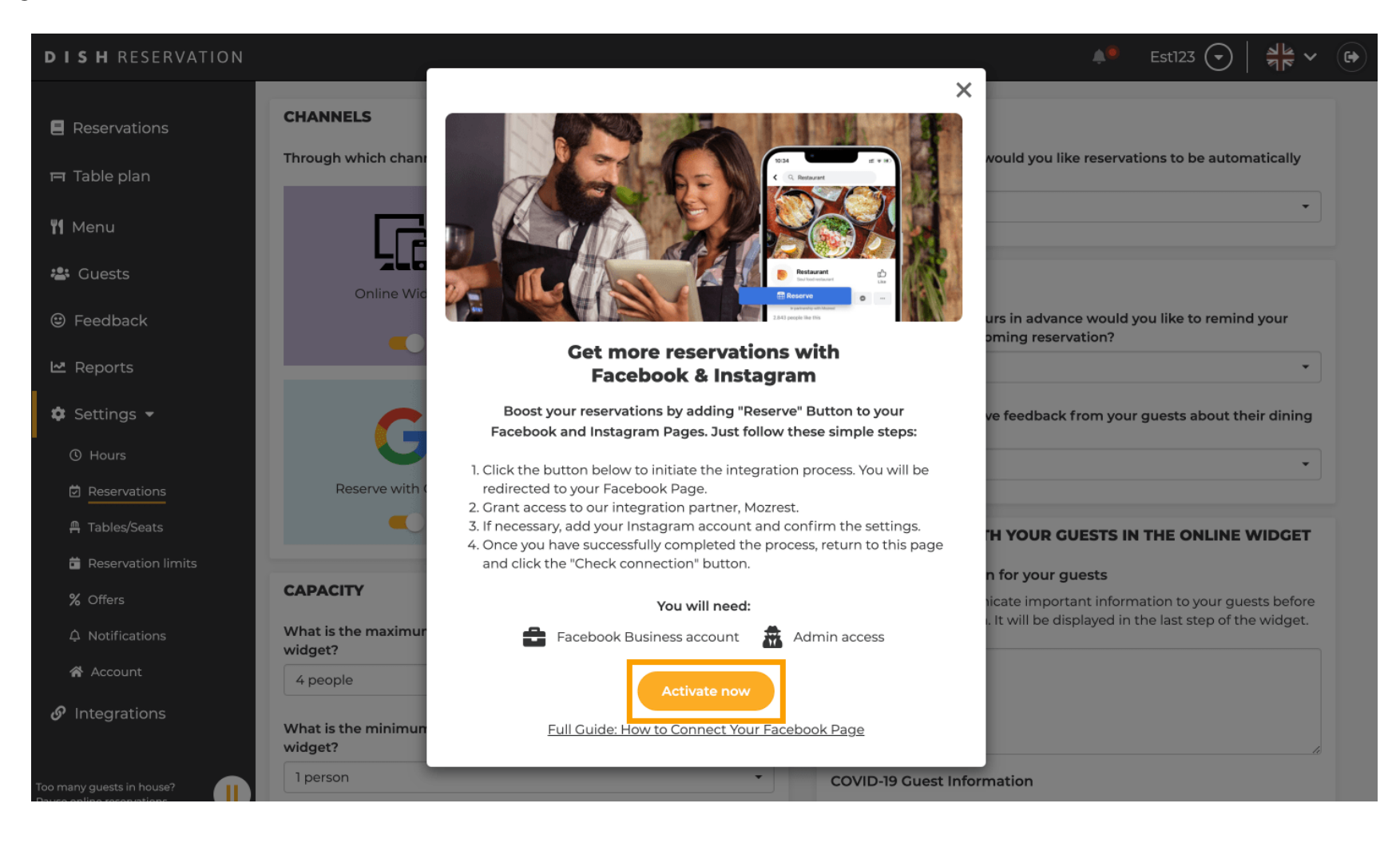

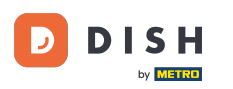

Serás redirigido a Facebook. Inicia sesión o regístrate con tu cuenta de empresa en Facebook.

| facebook | Create new account    |
|----------|-----------------------|
|          |                       |
|          | Log Into Facebook     |
|          | Email or phone number |
|          | Password              |
|          | Log In                |
|          | Forgot account?       |
|          | Create new account    |
|          | or                    |
|          |                       |
|          |                       |

Sign Up Log In Messenger Facebook Lite Watch Places Games Marketplace Meta Pay Meta Store Meta Quest Instagram Fundraisers Services Voting Information Center Privacy Policy Privacy Center Groups About Create ad Create Page Developers Careers Cookies

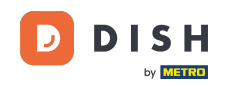

Se abrirá una ventana emergente con información sobre cómo se usará su información. Seleccione su cuenta haciendo clic en "Continuar como [su cuenta]".

| Search | Q                                                                                                    |  |
|--------|----------------------------------------------------------------------------------------------------|--|
|        | ∞ ≓ 😵                                                                                                    |  |
|        | Continue as<br>Mozrest will receive your name and profile picture. This<br>doesn't let Mozrest post to Facebook without your<br>permission.                                                       |  |
|        | Not Log into another account.                                                                                                    |  |
|        |                                                                                                    |  |
|        | By continuing, Mozrest will receive ongoing access to the information you<br>share and Facebook will record when Mozrest accesses it.<br>Learn more about this sharing and the settings you have. |  |
|        | Mozrest's Privacy Policy and Terms Help Center                                                                                                    |  |
|        |                                                                                                    |  |

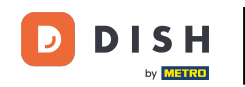

En este paso obtendrás más información sobre el uso de tus datos. Ahora haz clic en "Continuar" para conectar Mozrest con Facebook.

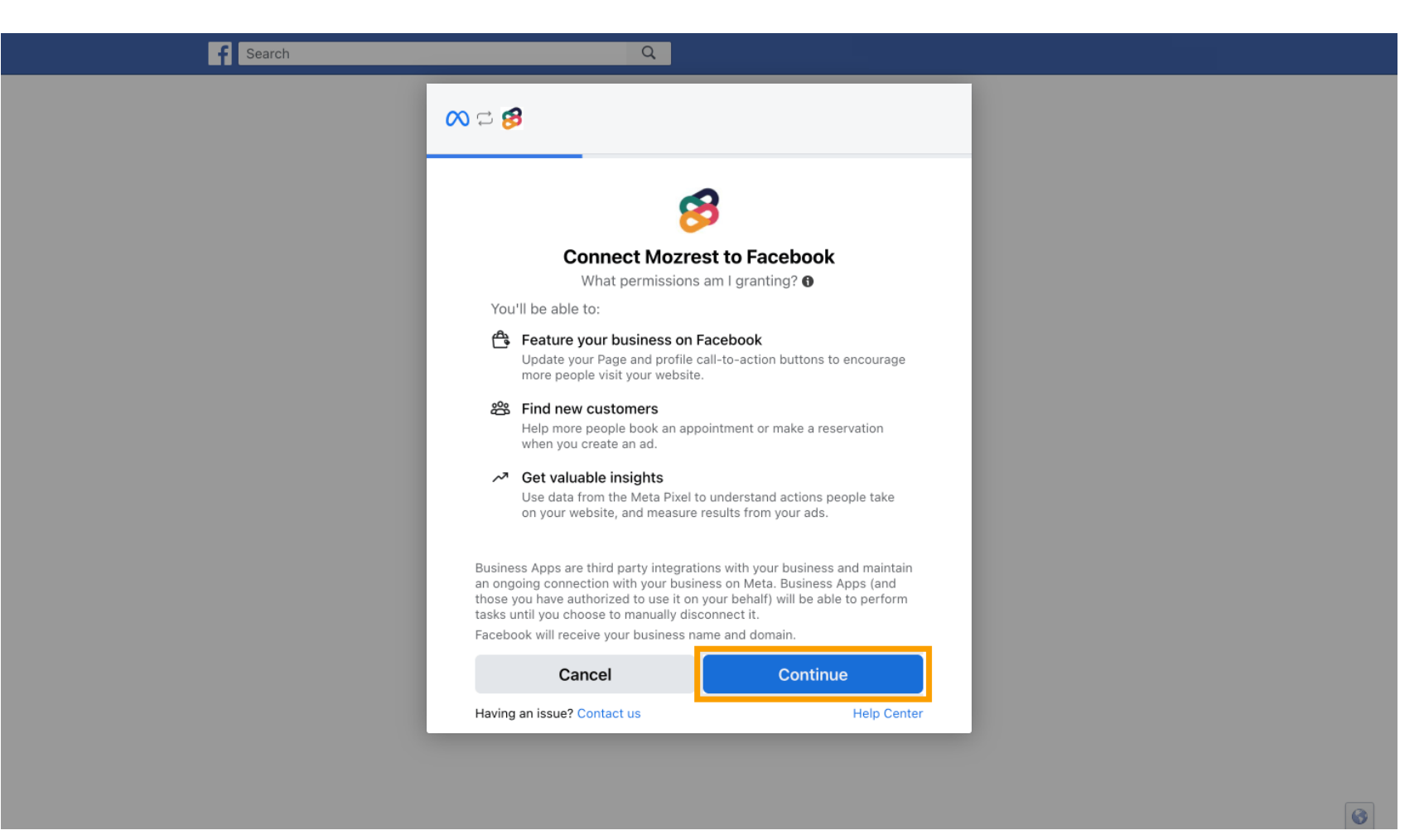

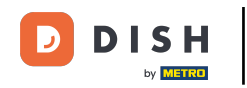

### A continuación se mostrará una descripción general de las cuentas que vas a conectar.

| f Search | Q                                                                              |                                          |  |
|----------|--------------------------------------------------------------------------------|------------------------------------------|--|
|          | <b>∞ </b>                                                                      |                                          |  |
|          |                                                                                |                                          |  |
|          | <b>1</b> - <b>1</b>                                                            |                                          |  |
|          | <b>Confirm</b><br>Mozrest will be                                              | settings<br>connected to:                |  |
|          | Business Manager                                                               | >                                        |  |
|          | Facebook Page                                                                  | New - >                                  |  |
|          | Instagram Profile                                                              | Add profile                              |  |
|          | Ad account                                                                     | New -                                    |  |
|          | Meta Pixel                                                                     | New -                                    |  |
|          | This business app can access informat<br>and manage features for your business | on you choose to share with them assets. |  |
|          | By clicking "Continue", you agree to th                                        | e Terms and conditions                   |  |
|          | Cancel                                                                         | Continue                                 |  |
|          |                                                                                |                                          |  |

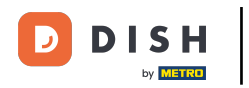

# Continúe haciendo clic en Continuar.

| f Search                            | Q                                                                                         |
|-------------------------------------|-------------------------------------------------------------------------------------------|
| <mark>∞ ⇔ 8</mark>                  |                                                                                           |
|                                     | →<br>Confirm settings<br>Mozrest will be connected to:                                    |
| Business Mana                       | nager                                                                                     |
| Facebook Page                       | ige New -                                                                                 |
| Instagram Prof                      | ofile Add pr                                                                              |
| Ad account                          | New -                                                                                     |
| Meta Pixel                          | New -                                                                                     |
|                                     |                                                                                           |
| This business ap<br>and manage feat | app can access information you choose to share with t<br>atures for your business assets. |
| By clicking "Cont                   | ontinue", you agree to the Terms and conditions                                           |
| Ca                                  | Cancel Continue                                                                           |
| Having an issue?                    | e? Contact us Helr                                                                        |

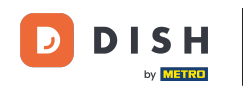

Luego selecciona la página de Facebook para la cual deseas habilitar el botón de reserva y haz clic en Continuar para proceder.

| f Search | Q                                                                                                    |                                                 |   |
|----------|----------------------------------------------------------------------------------------------------|-------------------------------------------------|---|
|          | <b>∞ ≒ 8</b>                                                                                                    |                                                 |   |
|          | <b>Connect Facebook Page</b><br>Choose the Facebook Page you<br>website. You'll be able to display<br>shop on your Page. | want to connect to your<br>y products from your |   |
|          | Pages                                                                                                    | Create new                                      |   |
|          | Berlin, Germany • 34 like this                                                                                           | ٢                                               |   |
|          | Cancel                                                                                                    | Back Continue                                   |   |
|          | Having an issue? Contact us                                                                                              | Help Center                                     |   |
|          |                                                                                                    |                                                 |   |
|          |                                                                                                    |                                                 | R |

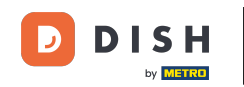

Una vez seleccionada la página de Facebook, selecciona el perfil de Instagram para el cual deseas habilitar el botón de reserva y haz clic en Continuar para proceder.

| f Search | Q                                                                                                    |  |
|----------|----------------------------------------------------------------------------------------------------|--|
|          | <mark>∞ ⊐ 8</mark> 9                                                                                                  |  |
|          | <b>Connect Instagram</b><br>Choose the Instagram business profile where people can<br>discover and buy your products. |  |
|          | Profiles Add profile                                                                                                  |  |
|          | - Skip connecting to Instagram O<br>Select if you do not have an eligible Instagram account                           |  |
|          | Eligible                                                                                                    |  |
|          | Cancel Back Continue                                                                                                  |  |
|          | Having an issue? Contact us Help Center                                                                               |  |
|          |                                                                                                    |  |
|          |                                                                                                    |  |

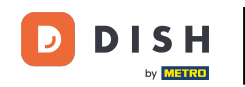

Luego, selecciona una cuenta publicitaria para la página de Facebook seleccionada para anunciar productos y servicios y haz clic en " Continuar ". Nota: Facebook te lo solicita si deseas anunciarte.

| f Search | Q                                                                                      |                   |  |
|----------|----------------------------------------------------------------------------------------|-------------------|--|
|          | ∞ ⊐ 89                                                                                 |                   |  |
|          | Select your ad account<br>Select an ad account for your busi<br>products and services. | ness to advertise |  |
|          | All ad accounts                                                                        | Create new        |  |
|          |                                                                                        | 0                 |  |
|          | Antest Assessed                                                                        | ۲                 |  |
|          | Cancel B                                                                               | ack Continue      |  |
|          | Having an issue? Contact us                                                            | Help Center       |  |
|          |                                                                                        |                   |  |

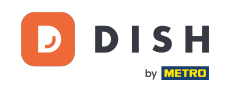

Luego de configurar la cuenta agregada, selecciona un Meta Pixel para la Página de Facebook, activarás el botón Reservar y harás clic en Continuar.

| Search | Q                                                                                                 |                                                         |  |
|--------|---------------------------------------------------------------------------------------------------|---------------------------------------------------------|--|
|        | <mark>∾ ⊐ 8</mark>                                                                                |                                                         |  |
|        |                                                                                                   |                                                         |  |
|        | Select Meta Pixel<br>Use data from the pixel to understan<br>website and measure the results of y | nd actions on your<br>your ads. <mark>Learn more</mark> |  |
|        | Pixels                                                                                            | Create new                                              |  |
|        | <ul> <li>tertion machine</li> </ul>                                                               | •                                                       |  |
|        |                                                                                                   |                                                         |  |
|        |                                                                                                   |                                                         |  |
|        | Cancel Bac                                                                                        | ck Continue                                             |  |
|        | Having an issue? Contact us                                                                       | Help Center                                             |  |
|        |                                                                                                   |                                                         |  |
|        |                                                                                                   |                                                         |  |

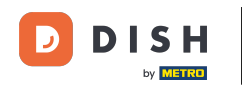

Una vez seleccionadas todas las cuentas requeridas, verá un resumen. Haga clic en "Continuar" para continuar.

| f Search | Q                                                                                                    |                                                                             |
|----------|----------------------------------------------------------------------------------------------------|-----------------------------------------------------------------------------|
|          | ∞ ¤ <b>8</b>                                                                                                    |                                                                             |
|          | Confirm<br>Mozrest will be                                                                                                    | settings                                                                    |
|          | Business Manager                                                                                                    | >                                                                           |
|          | Facebook Page                                                                                                    | >                                                                           |
|          | Instagram Profile                                                                                                    | >                                                                           |
|          | Ad account                                                                                                    | >                                                                           |
|          | Meta Pixel                                                                                                    | >                                                                           |
|          | Automatic advanced matching<br>Use information your customers have<br>address or phone number, to match yu<br>Facebook. Learn more | provided to your business, like email<br>ur website's visitors to people on |
|          | This business app can access informa<br>and manage features for your busines                                                       | tion you choose to share with them<br>s assets.                             |
|          | By clicking "Continue", you agree to th                                                                                            | e Terms and conditions                                                      |
|          | Cancel                                                                                                    | Continue                                                                    |
|          | Having an issue? Contact us                                                                                                    | Help Center                                                                 |

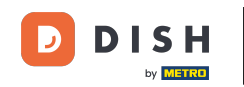

Luego, debe permitir que nuestro socio de integración, Mozrest, conecte Facebook e Instagram con DISH Reservation. Para ello, haga clic en "Siguiente".

| f Search | Q                                                                                             |   |
|----------|-----------------------------------------------------------------------------------------------|---|
|          | ∞ ⇔ 😫                                                                                         |   |
|          | What is Mozrest allowed to do?                                                                |   |
|          | Manage business extension Trigger additional business management extension Required interface |   |
|          | Cancel Back Next                                                                              |   |
|          |                                                                                               |   |
|          |                                                                                               |   |
|          |                                                                                               |   |
|          | Mozrest's Privacy Policy and Terms Help Center                                                |   |
|          |                                                                                               | 0 |

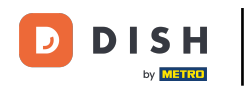

A continuación, se iniciará el proceso de vinculación. Nota: El proceso puede tardar un poco más.

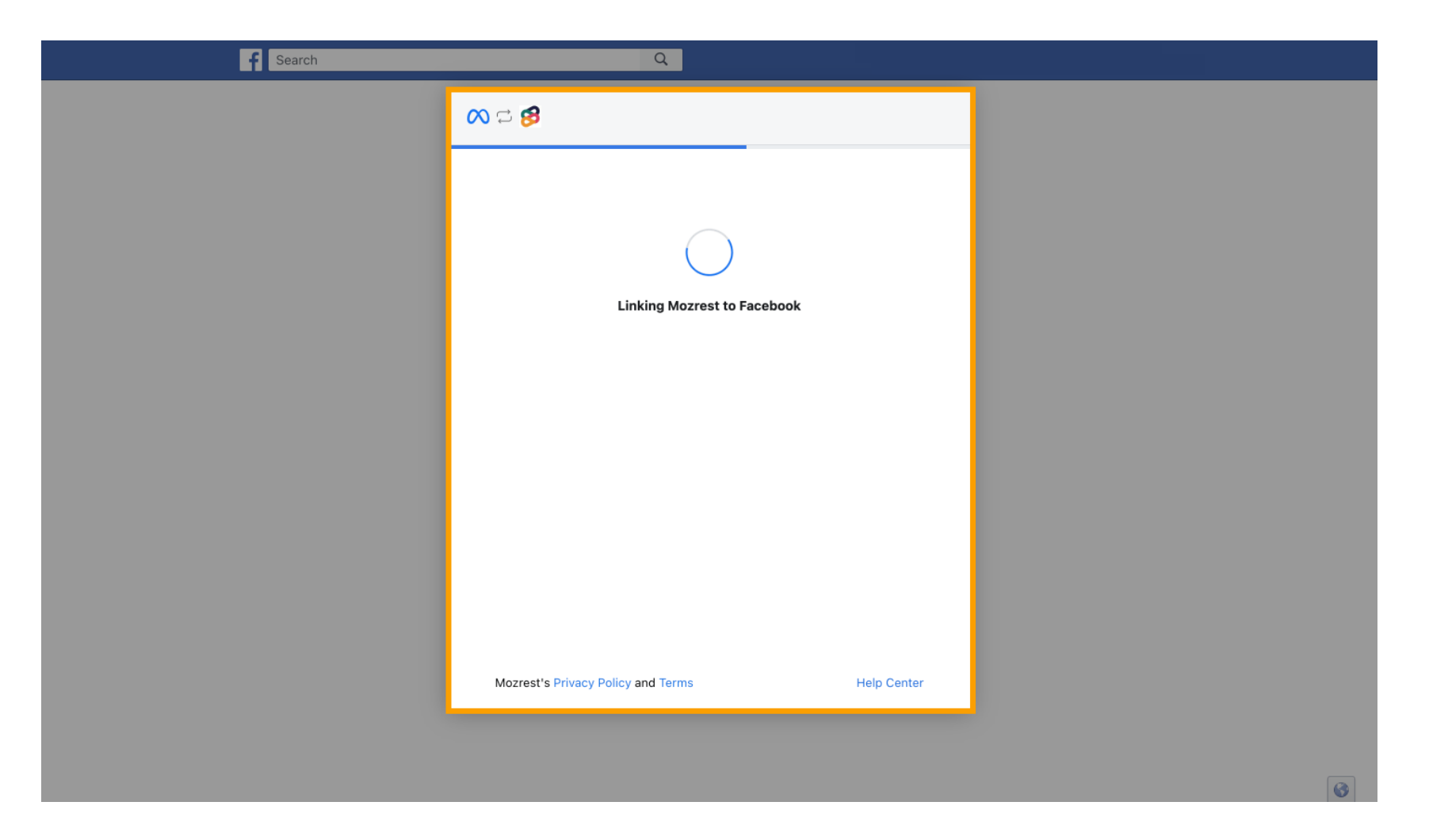

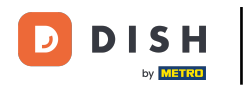

Una vez completado el proceso de vinculación, haga clic en Listo .

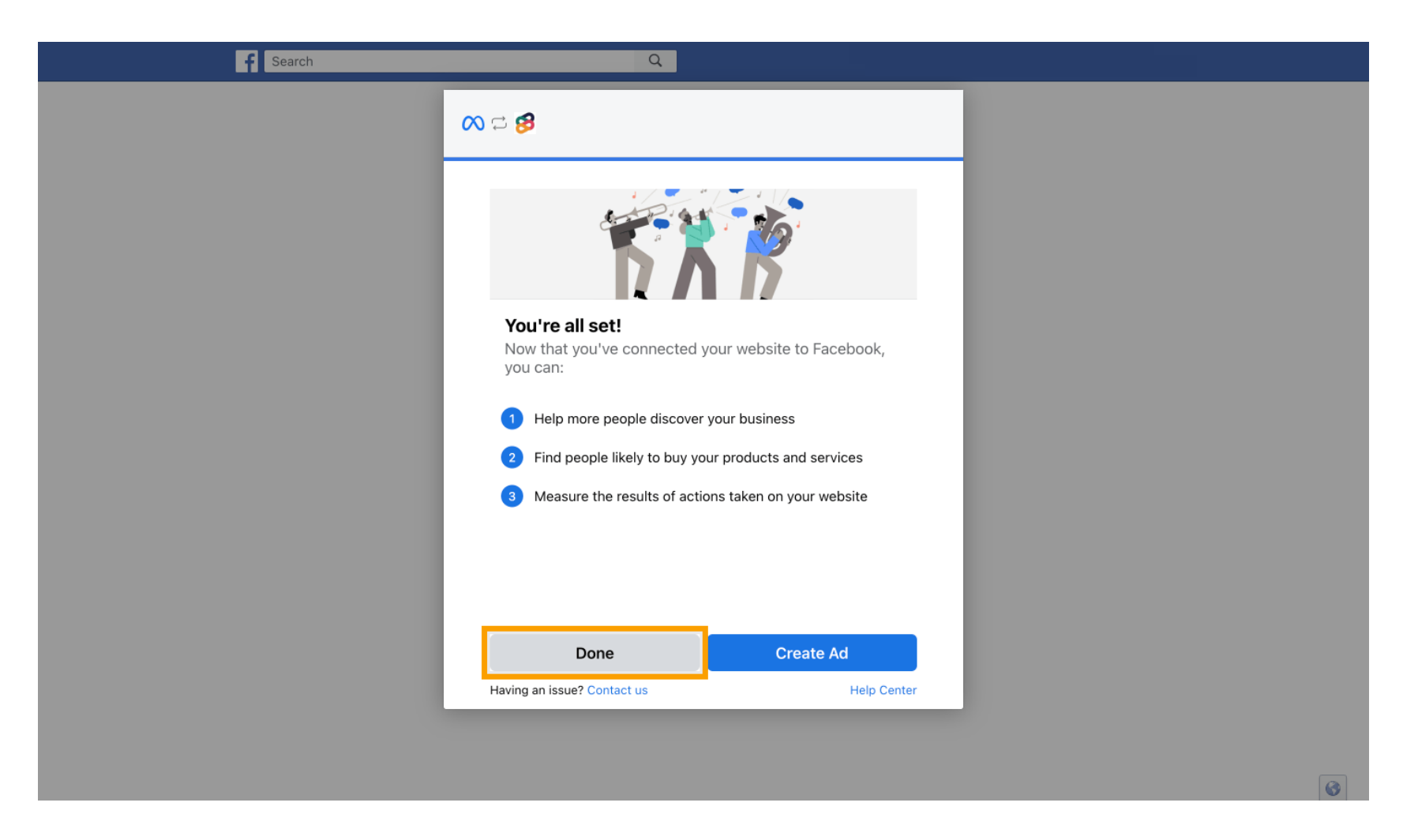

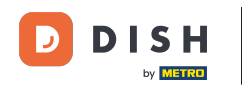

Recibirá un mensaje de confirmación indicando que la metaconexión se completó correctamente.
 Cierre la página.

Meta connection succesfully finished

You can now close this page.

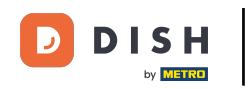

#### Regrese a Reservación de DISH y haga clic en Finalizar configuración.

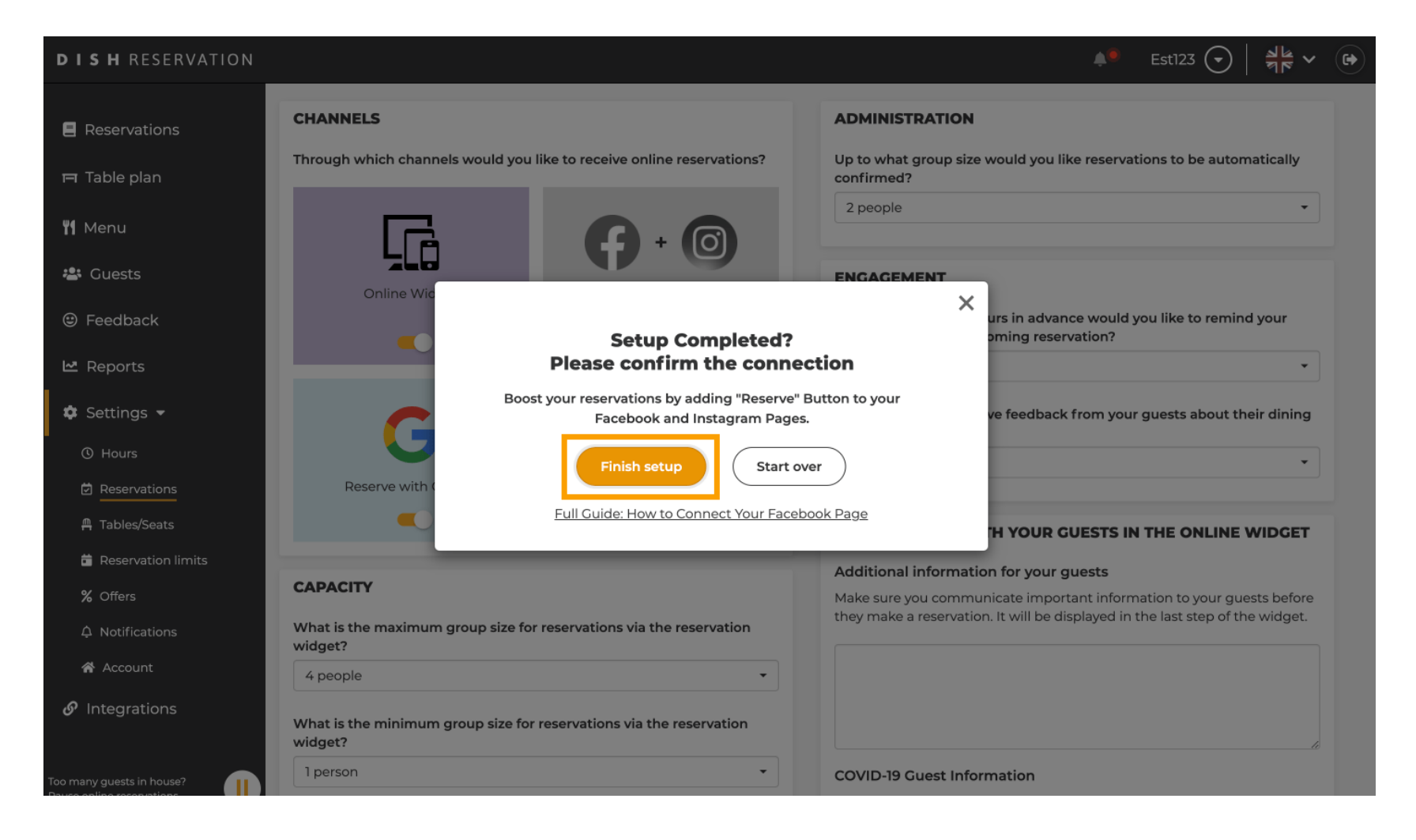

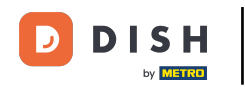

i

El botón "Reservar con Facebook" ya está habilitado. Reservar a través de Instagram también funcionará si conectaste tu perfil.

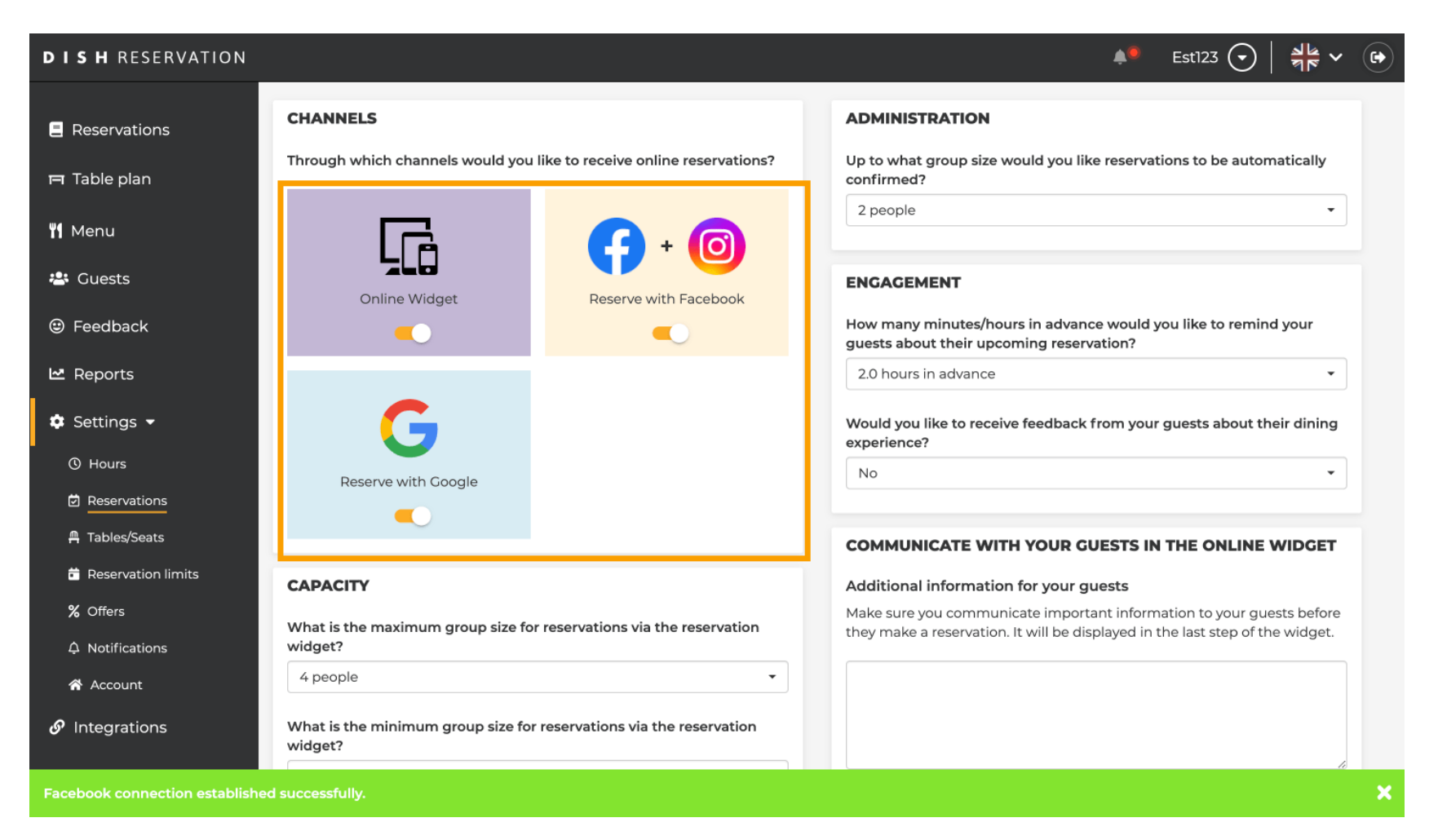

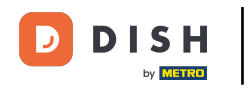

#### En tu página de Facebook la opción de reserva se verá así.

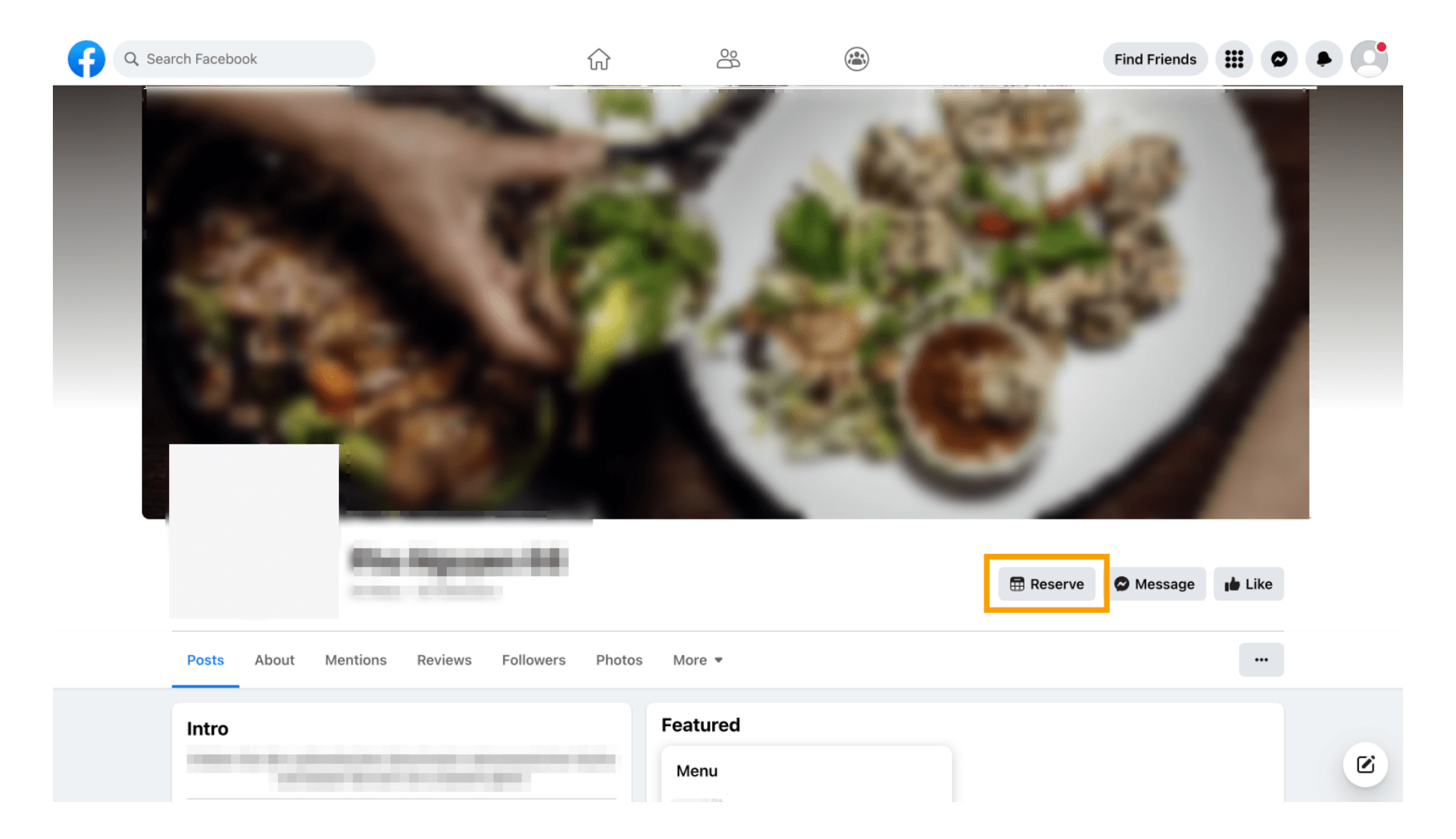

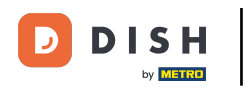

# 1 Y en Instagram se verá así.

| 17:10 <b></b> 46 <b>.</b>                                                                            |
|----------------------------------------------------------------------------------------------------|
| <pre>restaurant_dish_res</pre>                                                                       |
| 0 1 0<br>Beiträge Follower Gefolgt                                                                   |
| Restaurent Dish Res<br>Add your "Reserve" button on Instagram<br>Übersetzung anzeigen<br>www.dish.co |
| Gefolat ~                                                                                            |
| Nachricht Reservieren Anrufen                                                                        |
|                                                                                                    |
|                                                                                                    |
| $\bigcirc$                                                                                           |
| Noch keine Beiträge<br>vorhanden                                                                     |
|                                                                                                    |
| ♠ <b>Q</b> ⊕ ♥                                                                                       |

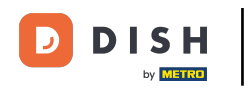

Listo. Completaste el tutorial y ahora sabes cómo activar las reservas en Facebook e Instagram.

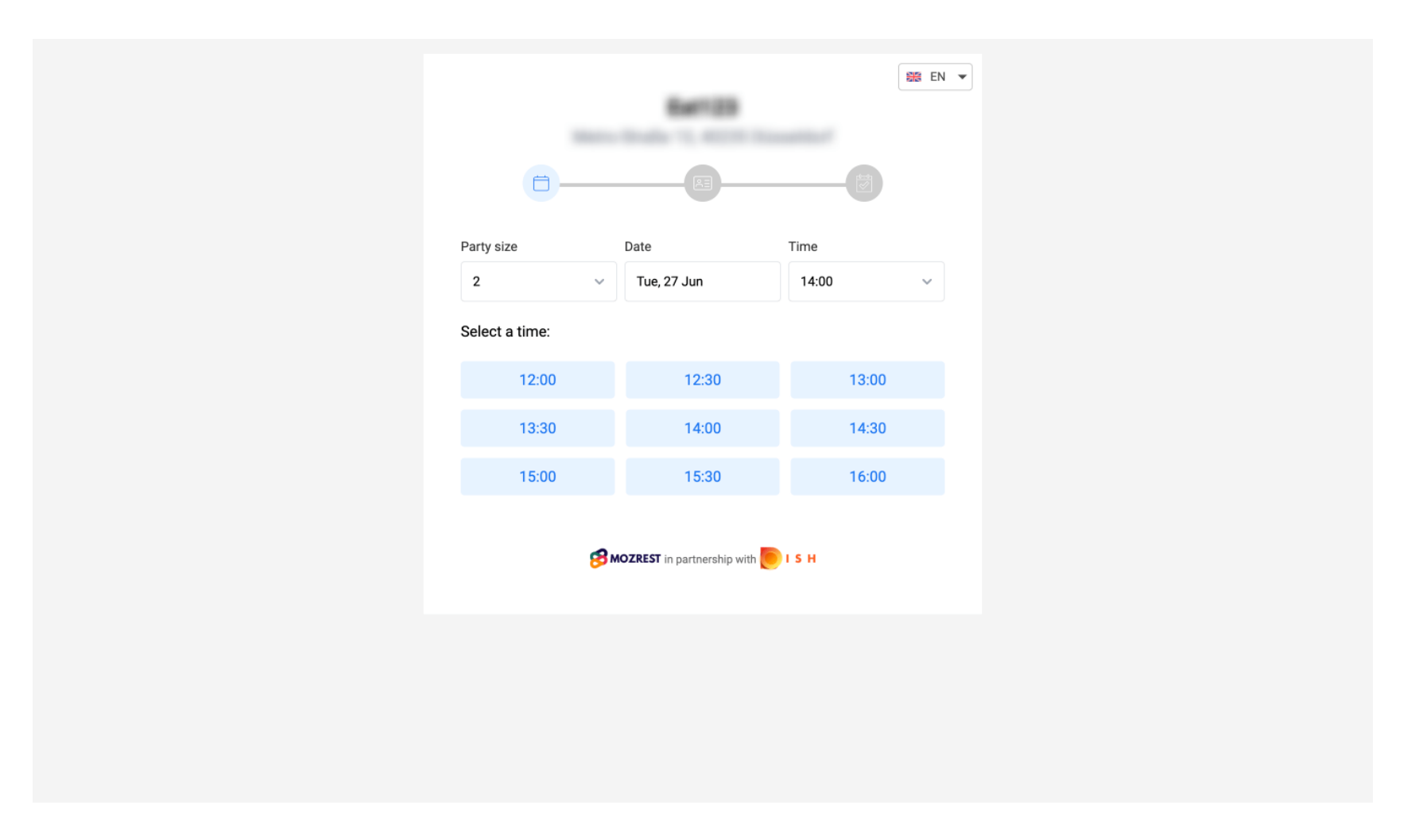

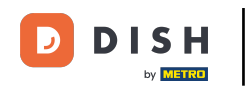

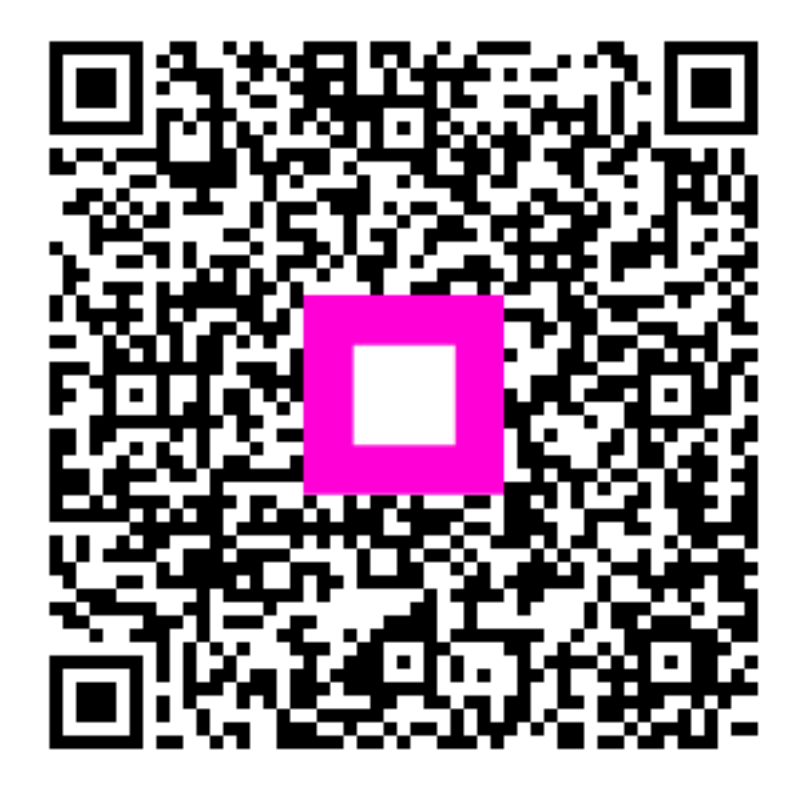

Escanee para ir al reproductor interactivo